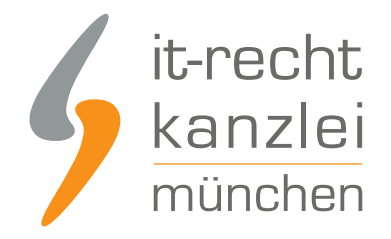

veröffentlicht von Rechtsanwalt Max-Lion Keller, LL.M. (IT-Recht)

# Handlungsanleitung: Rechtstexte bei kayamo.eu richtig einbinden

kayamo.eu ist ein Online-Marktplatz für Kunden, die in den Bereichen Mode, Schmuck, Wohnen, Accessoires und mehr etwas Besonderes suchen und für Verkäufer, die das Besondere bieten. Mit welchen Schritten Händler ihre <u>kayamo.eu-Präsenz mit Blick auf AGB, Impressum, Widerrufsbelehrung,</u> <u>Muster-Widerrufsformular und EuGH-konformer Datenschutzerklärung rechtlich absichern</u> und pflichtkonform gestalten wird im Folgenden aufgezeigt.

## 1. Individualisierung der Rechtstexte für kayamo.eu im Mandantenportal der IT-Recht Kanzlei

Melden Sie sich mit Ihren Zugangsdaten im <u>Mandantenportal</u> der IT-Recht Kanzlei an.

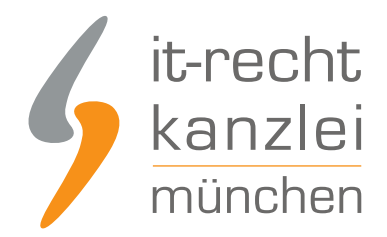

## MANDANTEN-PORTAL

Unser integrales Zentrum der langfristigen Zusammenarbeit mit unseren Mandanten

| is sind Undat | Convice Mandant dor IT Docht K   | 222/012 |
|---------------|----------------------------------|---------|
| e sind Update | 2-Service Mandant der II-Recht K | anzlei? |
| ogin/E-Mail*  |                                  |         |
| asswort*      |                                  |         |
|               |                                  |         |

Sie sehen danach eine Übersicht der von Ihnen gebuchten Rechtstexte. Wählen Sie kayamo.eu aus. Im nächsten Schritt wählen Sie kayamo.eu-AGB

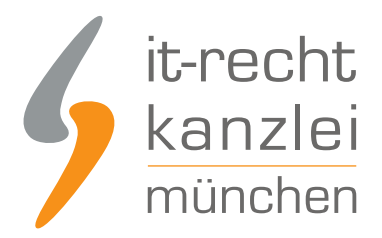

### КАЧАМО

Hier finden Sie eine Übersicht über die von Ihnen gebuchten Rechtstexte. Klicken Sie auf den passenden Link, um den jeweiligen Text zu konfigurieren oder aufzurufen. Die Texte werden Ihnen in drei unterschiedlichen Formaten (pdf, txt, html) zur Verfügung gestellt. Wählen Sie selbst, welche Variante für Sie die beste ist oder nutzen Sie - sofern vorhanden - die komfortable Schnittstelle zu Ihrer Internetpräsenz.

#### IHRE GEBUCHTEN RECHTSTEXTE (DEUTSCHE SPRACHE)

| Rechtstext               | Status | Letzte Aktualisierung |
|--------------------------|--------|-----------------------|
| kayamo - AGB - (Basic)   | •      | 13.07.2018, 17:35 Uhr |
| → Zur Widerrufsbelehrung |        |                       |

Es wird Ihnen danach angezeigt, ob die Rechtstexte vollständig konfiguriert sind oder Sie dies noch zu erledigen haben.

Mit einem Klick auf den rot hinterlegten Button "Jetzt konfigurieren" starten Sie die Konfiguration.

**Hinweis:** Da bei kayamo.eu alle Rechtstexte zusammen in einem Feld eingepflegt werden, werden mit dieser Konfiguration AGB, Widerrufsbelehrung und Datenschutzerklärung erstellt.

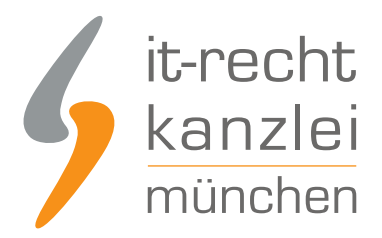

### KAYAMO - AGB - (BASIC)

Für Deutschland · Sprache: Deutsch

Konfigurieren Sie hier Ihre Rechtstexte, um diese anschließend einsetzen zu können. Die Texte werden Ihnen in drei unterschiedlichen Formaten (pdf, txt, html) zur Verfügung gestellt. Wählen Sie selbst, welche Variante für Sie die beste ist oder nutzen Sie - sofern vorhanden - die komfortable Schnittstelle zu Ihrer Internetpräsenz.

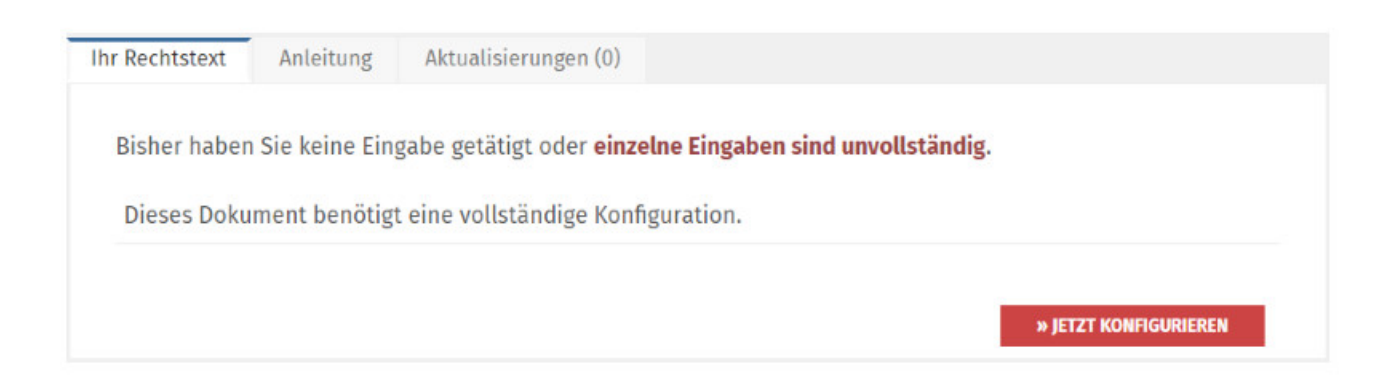

#### Nach erfolgter Konfiguration sehen Sie folgende Statusmeldung bei Ihren kayamo.eu-Rechtstexten:

#### IHRE GEBUCHTEN RECHTSTEXTE (DEUTSCHE SPRACHE)

| Rechtstext               | Status | Letzte Aktualisierung |
|--------------------------|--------|-----------------------|
| kayamo - AGB - (Basic)   |        | 13.07.2018, 17:35 Uhr |
| → Zur Widerrufsbelehrung |        | 15.5                  |

Die Texte werden Ihnen dann in drei unterschiedlichen Formaten (pdf, txt, html) und als HTML Copy&Paste-Variante zur Verfügung gestellt:

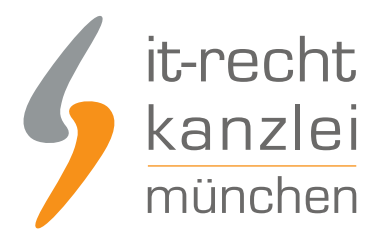

### KAYAMO - AGB - (BASIC)

Für Deutschland · Sprache: Deutsch

Konfigurieren Sie hier Ihre Rechtstexte, um diese anschließend einsetzen zu können. Die Texte werden Ihnen in drei unterschiedlichen Formaten (pdf, txt, html) zur Verfügung gestellt. Wählen Sie selbst, welche Variante für Sie die beste ist oder nutzen Sie - sofern vorhanden - die komfortable Schnittstelle zu Ihrer Internetpräsenz.

| r Rechtstext   | Anleitung                | Aktualisierungen (0) |                       |
|----------------|--------------------------|----------------------|-----------------------|
| Der Rechtste   | xt ist <b>vollstän</b> d | lig konfiguriert.    |                       |
| HTML Co        | de Copy&Paste            | -Variante            |                       |
| Note: PDF-Date | ei                       |                      | kayamo-AGB-Basic.pdf  |
| RTML-Da        | tei                      |                      | kayamo-AGB-Basic.html |
|                |                          |                      |                       |

**Hinweis:** Ihr Impressum im Mandantenportal ist bereits mit den bei der Bestellung angegebenen Unternehmensinformationen versorgt. Prüfen Sie diese vor der Verwendung auf Richtigkeit und Vollständigkeit.

## 2. Eingabebereich der Rechtstexte bei kayamo.eu

Wechseln Sie anschließend zum Login-Bereich für Händler auf kayamo.eu:

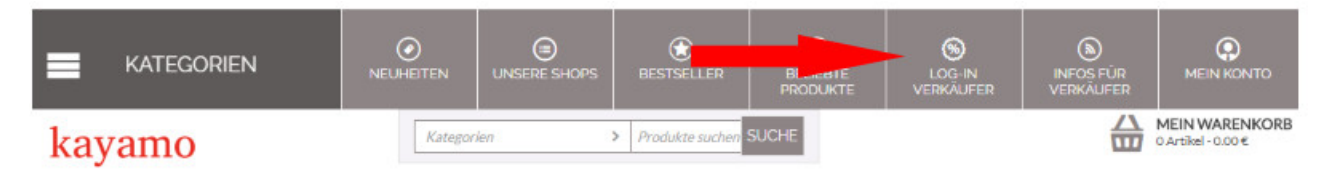

Loggen Sie sich dann in Ihren kayamo.eu Händler-Account ein.

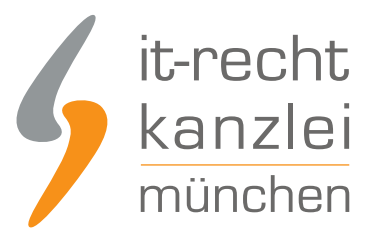

| Administrati    | ons-Panel                 |
|-----------------|---------------------------|
| Meine E-Mail-Ad | dresse:                   |
|                 |                           |
| Passwort:       |                           |
| •••••           |                           |
|                 |                           |
| Anmelden        | Passwort vergessen?       |
| Noch kein Verkä | iufer? Dann eröffne jetzt |
| Deinen eigenen  | Shop auf kayamo           |

Wählen Sie oben auf der Seite den Menüpunkt "Verkäufer"

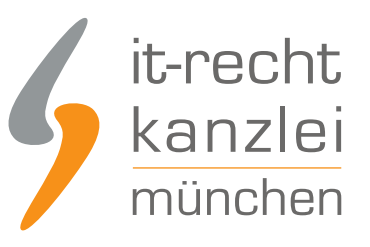

| Ħ  | kayamo VERKA   | UFT VON:   |          |            |                                                                                                    |     |
|----|----------------|------------|----------|------------|----------------------------------------------------------------------------------------------------|-----|
| *  | Bestellungen 👻 | Produkte 🗸 | Kunden 🗸 | Webseite 🗸 | Verkäufer 🗸                                                                                                    |     |
| St | euerzentral    | е          |          | -          | Verkäufer<br>Sortierte Liste von externen "Vendors"<br>Konten die in Ihrem Shop regsitriert sind.                        | E?  |
| A  | ktuelles saldo |            | 0.00     | Einr       | Buchhaltung<br>Einnahmen und Ausgaben-Übersicht<br>(Umsatz, Verkäufer-Kontostand, Verkäufe<br>Auszahlungsanforderungen). | er- |

Wählen Sie dann das Verkäuferkonto in dem die Rechtstexte eingepflegt werden sollen.

| Ħ  | kayamo VERKA    | UFT VON:   |          |            |                                                                                                    |    |
|----|-----------------|------------|----------|------------|----------------------------------------------------------------------------------------------------|----|
| *  | Bestellungen 👻  | Produkte 🗸 | Kunden 👻 | Webseite 👻 | Verkäufer <del>-</del>                                                                                                    |    |
| St | euerzentral     | е          |          |            | Verkäufer<br>Sortierte Liste von externen "Vendors"<br>Konten die in Ihrem Shop regsitriert sind.                         | E? |
| ŀ  | Aktuelles saldo |            | 0.00     | Einn       | Buchhaltung<br>Einnahmen und Ausgaben-Übersicht<br>(Umsatz, Verkäufer-Kontostand, Verkäufer<br>Auszahlungsanforderungen). | Ve |

## 3. Rechtstexte bei kayamo.eu einbinden

Wählen Sie im Verkäuferkonto oben in der Navigation den Menüpunkt "Rechtstexte"

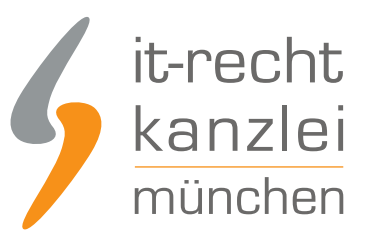

| R kayamo VERKAUFT VON: |                |                  |           |               |          |                |       |             |             |         |
|------------------------|----------------|------------------|-----------|---------------|----------|----------------|-------|-------------|-------------|---------|
| *                      | Bestellungen 👻 | Produkte -       | Kunden 👻  | Webseite 👻    | Verkäufe | r <del>*</del> |       |             |             |         |
| *                      | • Ven          | dor bearb        | eiten:    |               |          |                |       |             |             |         |
| SPR/                   | ACHE: 💻 Germa  | n <b>-</b>       |           |               |          |                |       |             |             |         |
| All                    | gemein Add-o   | ns (Erweiterunge | en) Besch | eibung meines | Shops    | Logos          | Tarif | Rechtstexte | Rezensionen | Layouts |

Im dann sichtbaren Eingabebereich können nun die Rechtstexte aus dem Mandantenportal der IT-Recht Kanzlei eingebunden werden.

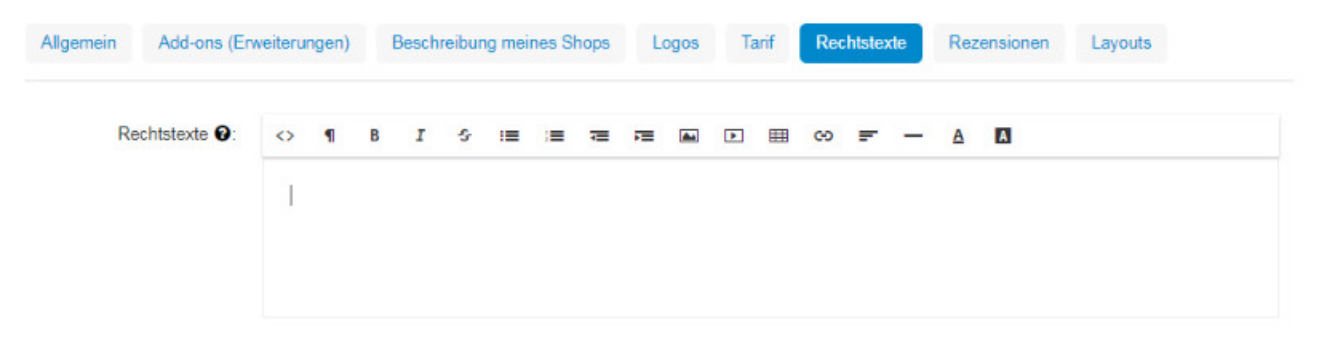

Wenn Sie die Rechtstexte in der HTML Copy&Paste-Variante einbinden wollen, klicken Sie über dem Eingabefeld links auf das Zeichen "<>".

Sie erhalten dann die folgende Ansicht:

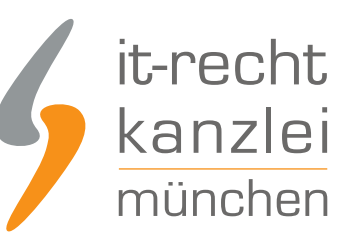

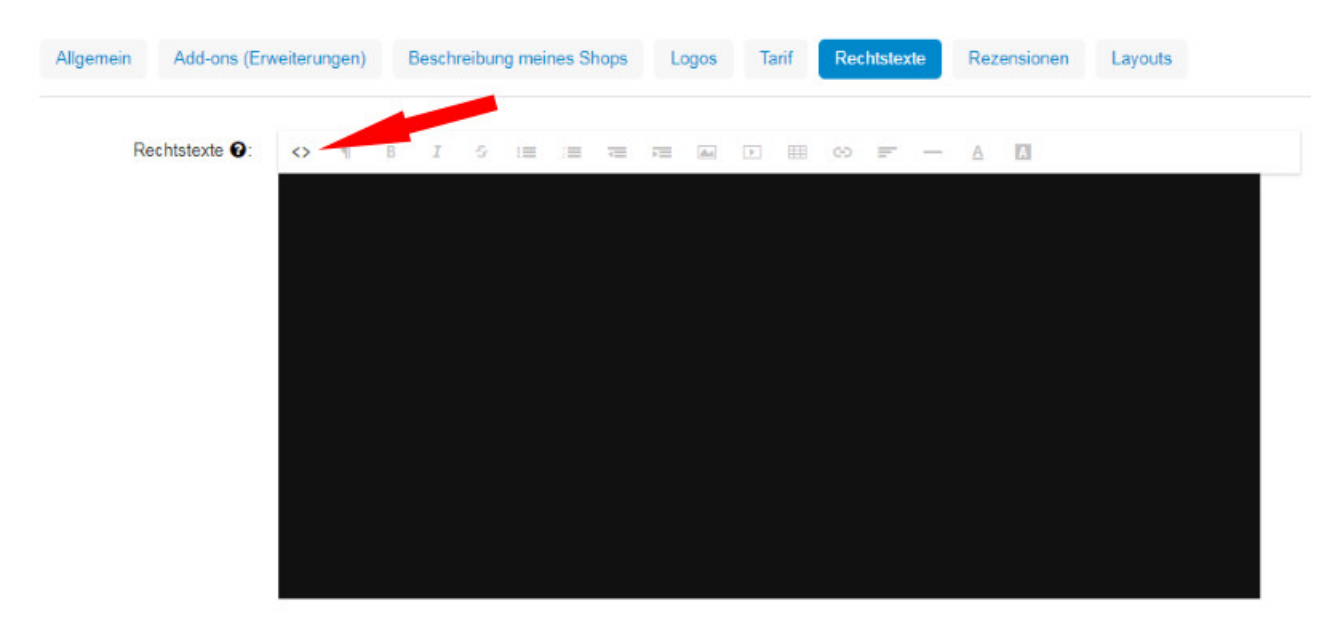

Nun können Sie die HTML Copy&Paste Variante der Rechtstexte in dieses Feld kopieren. Klicken Sie anschließend wieder auf das Zeichen "<>" Sie sehen nun die sauber formatierten Rechtstexte für kayamo.eu

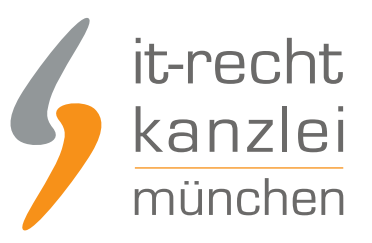

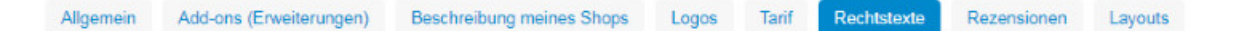

#### Rechtstexte 🕑: <> 🥊 B I & 😑 🚍 📼 📼 🖭 🌐 🕫 📻 — 🛕 🚺

## Allgemeine Geschäftsbedingungen mit Kundeninformationen & Informationen zum Datenschutz & Widerrufsbelehrung & Widerrufsformular

#### Inhaltsverzeichnis

Im selben Eingabefeld können Sie nun noch in dieser Ansicht oben Ihr Impressum einfügen. Achten Sie darauf, dass auch dieses sauber formatiert und der Link zur OS-Plattform anklickbar ist.

Mit einem Klick auf den Button oben rechts auf der Seite mit der Beschriftung "Speichern oder "Speichern und Schließen"" können Sie Ihre getätigten Eingaben abspeichern.

Fertig. Die Rechtstexte für kayamo.eu sind nun versorgt.

Interessierte Onlinehändler können sich <u>hier</u> über unseren AGB-Service für kayamo.eu informieren.

<u>Veröffentlicht von:</u> **RA Max-Lion Keller, LL.M. (IT-Recht)** Rechtsanwalt